# IEC 60870-5-101 Protocol RTU IED Server Simulator User Manual Stack Version: 21.05.008

IEC 60870-5-101 Protocol

# **FreyrSCADA Embedded Solution**

١

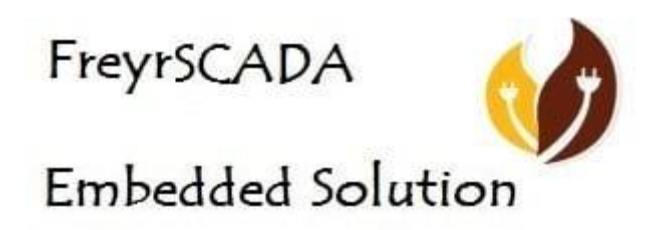

No.5, BommaiyaSamy Kovil Street, Annanji, Theni, TamilNadu, India

www.freyrscada.com

CIN: U72900TN2018PTC120601

# **Table of Contents**

| 1. | Introduction                             | 3  |
|----|------------------------------------------|----|
| 2. | Add and Delete Server                    | 4  |
| 3. | Server Configuration                     | 5  |
| 4. | Server Data Configuration                | 8  |
| I  | EC 60870-5 Group & Typeid to choose      | 8  |
| 5. | Map controling point to Monitoring Point | 12 |
| 6. | Update Monitoring Information            | 14 |
| 7. | Traffic window                           | 15 |
| 8. | Log Window                               | 16 |

# **Download Free Demo Evaluation Kit - IEC 101 Development Bundle**

New updated Version of IEC 101 Simulator & SDK (Software Development Kit) is available now. In the Development Bundle, We included IEC 104 Server & Client Simulator, Windows and Linux SDK, C# projects, Doxygen documentation and Raspberry Pi, BeagleBone Demo library.

## 1. Introduction

IEC 60870-5-101 (IEC101) is a standard for power system monitoring, control & associated communications for telecontrol, tele protection, and associated telecommunications for electric power systems. This is completely compatible with IEC 60870-5-1 to IEC 60870-5-5 standards and uses standard asynchronous serial tele-control channel interface between DTE and DCE. The standard is suitable for multiple configurations like point-to-point, star, multidrop etc.

#### Features

- Supports unbalanced (only master initiated message) & balanced (can be master/slave initiated) modes of data transfer.
- Link address and ASDU (Application Service Data Unit) addresses are provided for classifying the end station and different segments under the same.
- Data is classified into different information objects and each information object is provided with a specific address.
- Facility to classify the data into high priority (class-1) and low priority (class-2) and transfer the same using separate mechanisms.
- Possibility of classifying the data into different groups (1-16) to get the data according to the group by issuing specific group interrogation commands from the master & obtaining data under all the groups by issuing a general interrogation.
- Cyclic & Spontaneous data updating schemes are provided.
- Facility for time synchronization
- Schemes for transfer of files- Example: IED's will store disturbance recorder file in the memory, when electrical disturbance is occurred in the field. This file can be retrieved through IEC103 protocol for fault analysis

FreyrSCADA IEC 60870-5-101 Server Simulator was originally developed to test the IEC 60870-5-101 stack.

We tested this simulator with multiple test software available in the market.

The interoperability list focused only for our Stack. If you have any specific requirement to implement new Type id ASDU, Please contact to us.

Our support team has young, dynamic and professional team of engineers. And they will provide the quick and accurate solution as per customer requirement.

support@freyrscada.com

Thanks

FreyrSCADA Embedded Solution

## 2. Add and Delete Server

We can add upto 50 server node in the simulator. Every server node will work independently.

And also we can delete the server.

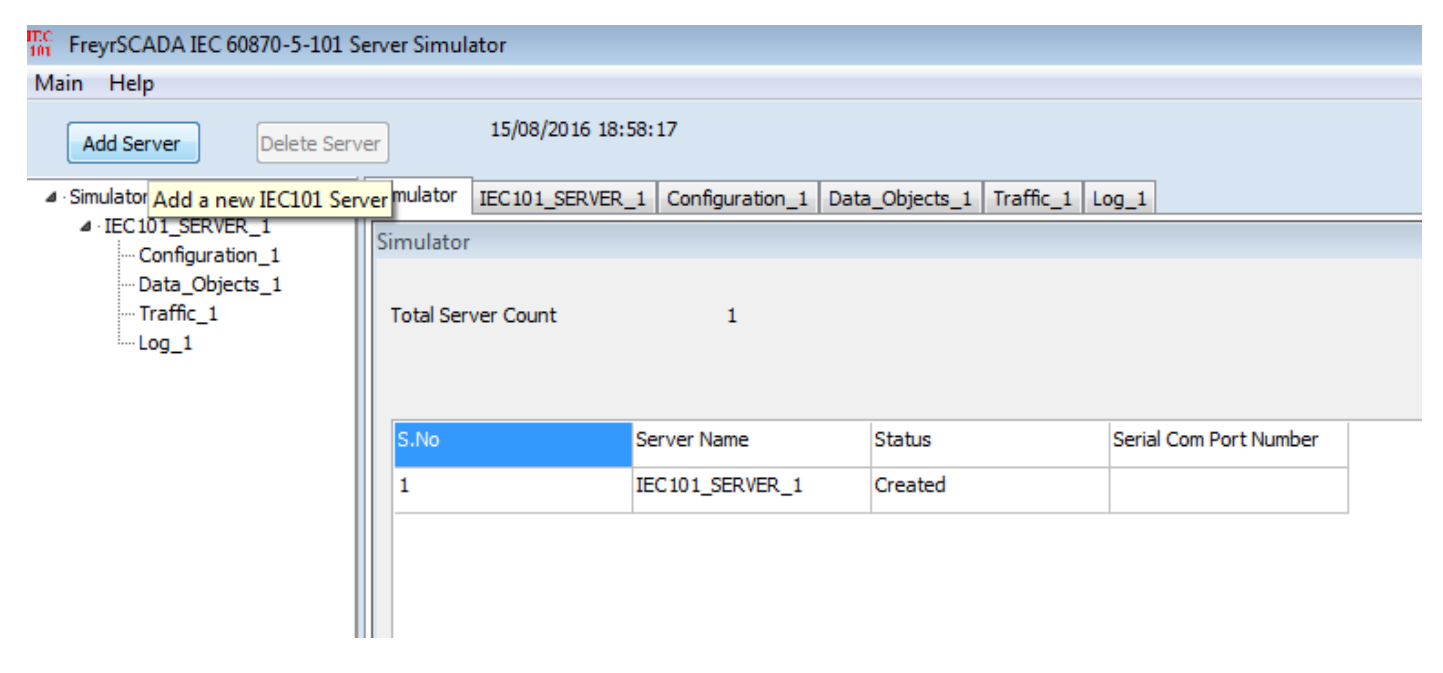

Simulator window shows the status & connected Serial com Port Number.

| e:                 |                 |         |                        |
|--------------------|-----------------|---------|------------------------|
| Simulator          |                 |         |                        |
|                    |                 |         |                        |
| Total Server Count | 2               |         |                        |
|                    |                 |         |                        |
|                    |                 |         |                        |
|                    |                 |         |                        |
| S.No               | Server Name     | Status  | Serial Com Port Number |
| 1                  | IEC101_SERVER_1 | Running | 1                      |
| -                  |                 |         | -                      |
| 2                  | IEC101_SERVER_2 | Created |                        |
|                    |                 |         |                        |
|                    |                 |         |                        |
|                    |                 |         |                        |
|                    |                 |         |                        |
|                    |                 |         |                        |

# 3. Server Configuration

Server Protocol Configuration window shows the actual protocol settings.

| IEC 60870-5-101 Server Simulat | or - Freyrscadaiec101serversim.iec101sersim       |                         | _                                        | □ ×         |
|--------------------------------|---------------------------------------------------|-------------------------|------------------------------------------|-------------|
| Main Help                      |                                                   |                         |                                          |             |
| Add Server Delete Server       |                                                   | 06-03-2018 18:19:54     | DEMO_VERSION<br>Application will exit in | 878 Seconds |
| × Simulator                    | Simulator IEC101 SERVER 1 Configuration 1 Data Ob | ierts 1 Traffic 1 Log 1 |                                          |             |
| V IEC101_SERVER_1              |                                                   |                         |                                          |             |
| Configuration_1                | IEC101_SERVER_1                                   |                         |                                          |             |
| Data_Objects_1                 | Item                                              | Description & Value     | ^                                        |             |
| Log 1                          | Serial Port Number                                | 1                       |                                          |             |
| 3                              | Serial Bit Rate                                   | BITRATE_9600            |                                          |             |
|                                | Word Length                                       | WORDLEN_8BITS           |                                          |             |
|                                | Stop Bits                                         | STOPBIT_1BIT            |                                          |             |
|                                | Serial Parity                                     | EVEN                    |                                          |             |
|                                | Flow - RTS Control                                | RTS_CONTROL_DISABLE     |                                          |             |
|                                | Flow - CTS output flow                            | FALSE                   |                                          |             |
|                                | Flow - DTR control                                | DTR_CONTROL_DISABLE     |                                          |             |
|                                | Flow - DSR output flow                            | FALSE                   |                                          |             |
|                                | Inter Message Delay                               | 0                       |                                          |             |
|                                | Transmit PreDelay                                 | 0                       |                                          |             |
|                                | Transmit PostDelay                                | 0                       |                                          |             |
|                                | Transmit InterCharacterDelay                      | 0                       |                                          |             |
|                                | Transmit Character Timeout                        | 0                       |                                          |             |
|                                | Transmit Character Retries                        | 0                       |                                          |             |
|                                | Transmit Message Timeout                          | 0                       |                                          |             |
|                                | Transmit Message Retries                          | 0                       |                                          |             |
|                                | Receive PreDelay                                  | 0                       |                                          |             |
|                                | Receive PostDelay                                 | 0                       |                                          |             |
|                                | Receive Inter Character Delay                     | 0                       |                                          |             |
|                                | Receive Character Timeout                         | 0                       |                                          |             |
|                                | Receive Character Retries                         | 0                       |                                          |             |
|                                | Receive Message Timeout                           | 0                       |                                          |             |
|                                | Receive Message Retries                           | 0                       |                                          |             |
|                                | DataLink                                          | UNBALANCED_MODE         |                                          |             |
|                                | BalancedMode Test Connection Signal Interval      | 0                       |                                          |             |
|                                | link Address Size                                 | DL_TWO_BYTE             |                                          |             |
|                                | Data 1:-la Addussa                                | •                       | ⊻ details                                |             |
|                                |                                                   |                         | 10                                       | 10          |
| 🚛 🔎 🗔 📄                        | vi 🥝 😯 🚺                                          |                         | ^ // d× ENG 06-03                        | -2018       |
|                                |                                                   |                         | 00-03                                    | 2010        |

Configuration Parameters as follows:

- 1. Serial Port Number Serial COM port number
- 2. Serial Bit Rate Serial Bit/Baud Rate
- 3. Word Length Serial Word Length
- 4. Stop Bits Serial Stop Bits
- 5. Serial Parity Serial Parity
- 6. Flow Control Flow Control

IEC 60870-5-101 Protocol Server Simulator User Manual

- 7. Inter Message Delay Time between sending and receiving of message only applies after transmitting the message
- 8. Transmit PreDelay Transmit Delay before send
- 9. Transmit PostDelay Delay after send
- 10. Transmit InterCharacterDelay Delay between characters during send
- 11. Transmit Character Timeout Timeout if the character is not being sent
- 12. Transmit Character Retries Number of retries to send
- 13. Transmit Message Timeout Message Timeout if entire message is not sent
- 14. Transmit Message Retries Transmit Message Retries to retry the entire message
- 15. Receive PreDelay Delay before receive
- 16. Receive PostDelay Delay after receive
- 17. Receive Inter Character Delay Delay between characters during receive
- 18. Receive Character Timeout Timeout if the character is not being received
- 19. Receive Character Retries Number of retries to receive a character
- 20. Receive Message Timeout Message Timeout if entire message is not received
- 21. Receive Message Retries Receive Message Retries to retry the entire message
- 22. DataLink Data link transmission Unbalanced mode , Balanced mode
- 23. BalancedMode Test Connection Signal Interval in seconds, in balanced mode, nothing received, after this interval, server will send the test link function to master 60 seconds to 3600 seconds
- 24. link Address Size Data Link address size
- 25. Data Link Address Data link address
- 26. COT Size Cause of Transmission Size
- 27. IOA Size Information Object Address Size
- 28. Common Address Size Common Address Size
- 29. Positve ACK Positve ACK Format
- 30. Negative ACK Negative ACK Format
- 31. Class 1 Event Buffer Size High Priority Class 1 Event Buffer Size
- 32. Class 2 Event Buffer Size Class 2 Event Buffer Size
- 33. Class 1 Buffer OverFlow Percentage High Priority Class 1 Buffer OverFlow Percentage
- 34. Class 2 Buffer OverFlow Percentage Class 2 Buffer OverFlow Percentage
- 35. Maximum APDU Size Monitoring Information Maximum APDU Size
- **36.** Clock Sync Period in milliseconds. If 0 than Clock Synchronisation command is not expected from Master. If the time elapsed, and did not receive the time sync command , in the events, cp56time21 time stamp, the invalid bit will set.

- **37.** Short Pulse Time in milliseconds default 5000. For Certain Command points have Pulse Duration, so after actconform, the actterm signal will be trigged according to this pulse time
- **38.** Long Pulse Time in milliseconds 10000, For Certain Command points have Pulse Duration, so after actconform, the actterm signal will be trigged according to this pulse time.
- 39. Generate ACTTERM Respond if Yes , Generate ACTTERM responses for operate commands.
- 40. Enable Double Transmission enable double transmission.
- 41. Total number of stations In a single physical device/ server, we can run many stations Total nmuber of stations in iec104 server ,according to common address (1-5).
- 42. Station Address 1 (CommonAddress 1) station address 1- Common Address 1, 1-65534, 65535 = global address (only master can use this).
- 43. Station Address 2(CommonAddress 2) station address 2- Common Address 2, 1-65534, 65535 = global address (only master can use this).
- 44. Station Address 3 (CommonAddress 3) station address 3 Common Address 3 , 1-65534 , 65535 = global address (only master can use this).
- 45. **Station Address 4 (CommonAddress 4) -** station address 4- Common Address 4, 1-65534, 65535 = global address (only master can use this).
- 46. **Station Address 5(CommonAddress 5) -** station address 5- Common Address 5, 1-65534, 65535 = global address (only master can use this).
- 47. Enable File Transfer Enable FILE transmission.- in demo version, file transfer disabled
- 48. File Transfer Directory Path File Transfer Directory Path location of file to list in directory command & transfer to iec104 master.
- 49. Max Files In Directory Maximum Number of Files in Directory (default 25).
- **50. Transmit Spontaneous Measured Value** transmit M\_ME measured values as COT spont ,spontanous message.
- 51. **Transmit Measured Values in Interrogation** Transmit M\_ME measured values in General interrogation.
- 52. Transmit Measured Values in Background scan transmit M\_ME measured values in background Scan message.
- 53. **Enable UTC** Enable UTC time / local time for update the monitoring information & initial database time initilization.
- 54. **Update Check Timestamp** if it is true ,the timestamp change also generate event during the iec101update for Monitoring information.

# 4. Server Data Configuration

Server Data Configuration window shows the point list configuration.

| IEC 60870-5-101 Server Simulator                                                                      | r - Freyrs          | scadaiec101serversim.iec101sersim                           | ı                         |                |       |                  | - 0                                         | ×      |
|----------------------------------------------------------------------------------------------------|---------------------|-------------------------------------------------------------|---------------------------|----------------|-------|------------------|---------------------------------------------|--------|
| Add Server Delete Server                                                                              |                     |                                                             | 06-0                      | 3-2018 18:20:5 | 0     | A                | DEMO_VERSION<br>pplication will exit in 822 | Second |
| <pre>&gt; Simulator &gt; IEC101_SERVER_1 - Configuration_1 - Data_Objects_1 - Traffic_1 - Log_1</pre> | Simulato<br>Configu | r IEC101_SERVER_1 Configuratio uration_1 Add Row Delete Row | n_1 Data_Objects_1 Traffi | c_1 Log_1      |       |                  | Load Configuration                          |        |
|                                                                                                    | S.No                | IEC 60870-5 Group to Choose                                 | Event Report Type ID      | Starting IOA   | Range | IEC870 COT Cause | Cyclic Transmission Time                    | Contro |
|                                                                                                    | 1                   | Single Point                                                | M_SP_TB_1 = 30            | 100            | 1     | INROGEN = 20     | 0                                           | STATU  |
|                                                                                                    | 2                   | Single Command                                              | C_SC_TA_1 = 58            | 1000           | 1     | NOTUSED          | 0                                           | DIREC  |
|                                                                                                    | 3                   | Double Point                                                | M_DP_TB_1 = 31            | 200            | 1     | INROGEN = 20     | 0                                           | STATU  |
|                                                                                                    | 4                   | Double Command                                              | C_DC_TA_1 = 59            | 2000           | 1     | NOTUSED          | 0                                           | DIREC  |
|                                                                                                    | 5                   | Step Position                                               | M_ST_TB_1 = 32            | 300            | 1     | INROGEN = 20     | 0                                           | STATU  |
|                                                                                                    | 6                   | Regulating Step Command                                     | C_RC_TA_1 = 60            | 3000           | 1     | NOTUSED          | 0                                           | DIREC  |
|                                                                                                    | 7                   | Measured Normalized                                         | M_ME_TD_1 = 34            | 400            | 1     | INROGEN = 20     | 0                                           | STATU  |
|                                                                                                    | 8                   | Set Point command - Normali                                 | C_SE_TA_1 = 61            | 4000           | 1     | NOTUSED          | 0                                           | DIREC  |
|                                                                                                    | 9                   | Measured Scaled                                             | M_ME_TE_1 = 35            | 500            | 1     | INROGEN = 20     | 0                                           | STATU  |
|                                                                                                    | 10                  | Set Point command - Scaled                                  | C_SE_TB_1 = 62            | 5000           | 1     | NOTUSED          | 0                                           | DIREC  |
|                                                                                                    | 11                  | Measured Short Float                                        | M_ME_TF_1 = 36            | 600            | 1     | INROGEN = 20     | 0                                           | STATU  |
|                                                                                                    | 12                  | Set Point command - Float V                                 | C_SE_TC_1 = 63            | 6000           | 1     | NOTUSED          | 0                                           | DIREC  |
|                                                                                                    | 13                  | Integrated Totals                                           | M_IT_TB_1 = 37            | 700            | 1     | REQCOGEN= 37     | 0                                           | STATU  |
|                                                                                                    | 14                  | Bitstring                                                   | M_BO_TB_1 = 33            | 800            | 1     | INROGEN = 20     | 0                                           | STATU  |
|                                                                                                    | 15                  | Bitstring of 32 bit command                                 | C_BO_TA_1 = 64            | 8000           | 1     | NOTUSED          | 0                                           | DIREC  |
|                                                                                                    | 16                  | Event of Protection Equipment                               | M_EP_TD_1 = 38            | 11             | 1     | NOTUSED          | 0                                           | STATU  |
|                                                                                                    | 17                  | Packed Start Events of Prote                                | M_EP_TE_1 = 39            | 22             | 1     | NOTUSED          | 0                                           | STATU  |
|                                                                                                    | 18                  | Packed Output Circuit Inform                                | M_EP_TF_1 = 40            | 33             | 1     | NOTUSED          | 0                                           | STATU  |
|                                                                                                    | 19                  | Parameter                                                   | P_ME_NA_1 = 110           | 44             | 1     | INROGEN = 20     | 0                                           | STATU  |
|                                                                                                    | 20                  | Parameter                                                   | P_ME_NB_1 = 111           | 55             | 1     | INROGEN = 20     | 0                                           | STATU  |
|                                                                                                    | 21                  | Parameter                                                   | P_ME_NC_1 = 112           | 66             | 1     | INROGEN = 20     | 0                                           | STATU  |
|                                                                                                    | <                   | ·                                                           | ·                         | ,<br>          | ,     |                  | ·<br>                                       | >      |
| 🛯 P 🗇 🔒                                                                                               | w                   | 🥥 🕅 🚺                                                       | 01                        |                |       | -                | 。<br>「たく」× ENG 18:20<br>06-03-2018          | , 🖵    |

### IEC 60870-5 Group & Typeid to choose

1) Single Point - Single-point information

M\_SP\_NA\_1 = 1

M\_SP\_TA\_1 = 2

M\_SP\_TB\_1 = 30

- 2) Double Point Double-point information
- M\_DP\_NA\_1 = 3

M\_DP\_TA\_1 = 4

M\_DP\_TB\_1 = 31 IEC 60870-5-101 Protocol Server Simulator User Manual

- 3) Step Position Step position information
- M\_ST\_NA\_1 = 5
- $M_ST_TA_1 = 6$
- $M_ST_TB_1 = 32$ 
  - 4) Bitstring Bit string of 32 bit
- M\_BO\_NA\_1 = 7
- M\_BO\_TA\_1 = 8
- $M_BO_TB_1 = 33$ 
  - 5) Measured Normalized Measured normalized value
- M\_ME\_NA\_1 = 9
- $M_ME_TA_1 = 10$
- M\_ME\_TD\_1 = 34
  - 6) Measured Normalized Without Quality Measured normalized value without quality descriptor
- M\_ME\_ND\_1 = 21
  - 7) Measured Scaled Measured scaled value
- M\_ME\_NB\_1 = 11
- M\_ME\_TB\_1 = 12
- M\_ME\_TE\_1 = 35
  - 8) Measured Short Float Measured value, normalized value
- M\_ME\_NC\_1 = 13
- $M_ME_TC_1 = 14$
- $M_ME_TF_1 = 36$ 
  - 9) Integrated Totals Integrated totals
- M\_IT\_NA\_1 = 15
- M\_IT\_TA\_1 = 16
- $M_{IT}TB_1 = 37$ 
  - 10) Event of Protection Equipment Event of protection equipment with time tag CP56Time2a
- M\_EP\_TD\_1 = 38, Event of protection equipment with time tag CP56Time2a
  - 11) Packed Start Events of Protection Equipment Packed start events of protection equipment with time tag CP56Time2a
- M\_EP\_TE\_1 = 39, Packed start events of protection equipment with time tag CP56Time2a

12) Packed Output Circuit Information of Protection Equipment - Packed output circuit information of protection equipment with time tag CP56Time2a

M\_EP\_TF\_1 = 40, Packed output circuit information of protection equipment with time tag CP56Time2a

13) Single Command - Single command

C\_SC\_NA\_1 = 45

14) Double Command - Double command

C\_DC\_NA\_1 = 46

C\_DC\_TA\_1 = 59

15) Regulating Step Command - Regulating step command

C\_RC\_NA\_1 = 47

C\_RC\_TA\_1 = 60

16) Set Point command - Normalized Value - Set point command, normalized value

C\_SE\_NA\_1 = 48

C\_SE\_TA\_1 = 61

17) Set Point command - Scaled Value - Set point command, scaled value

 $C_{SE_NB_1} = 49$ 

 $C_SE_TB_1 = 62$ 

18) Set Point command - Float Value - Set point command, short floating point value

C\_SE\_NC\_1 = 50

 $C_SE_TC_1 = 63$ 

19) Bitstring of 32 bit command - Bitstring of 32 bit command

C\_BO\_NA\_1 = 51

C\_BO\_TA\_1 = 64

20) Parameter - Parameter

P\_ME\_NA\_1 = 110

P\_ME\_NB\_1 = 111

P\_ME\_NC\_1 = 112

The selection of following parameters based on the typeid selection.

#### Consider for the following items

|                                | Monitoring<br>information | Control / Command<br>Point | Parameter Value          |
|--------------------------------|---------------------------|----------------------------|--------------------------|
| IEC 60870-5 Group to<br>Choose | Single Point              | Single Command             | Parameter                |
| Event Report Type Id           | M_SP_NA_1 = 1             | C_SC_NA_1 = 45             | P_ME_NA_1 = 110          |
| Starting IOA                   | 10                        | 100                        | 2000                     |
| Range                          | 5                         | 5                          | 5                        |
| IEC870 COT Cause               | INROGEN = 20              | NOTUSED                    | INROGEN = 20             |
| Cyclic Transmission time       | 0                         | 0                          | 0                        |
| Control Model<br>Configuration | status only               | direct operate             | status only              |
| SBO TimeOut                    | 0                         | 0                          | 0                        |
| Kind of Parameter - KPA        | PARAMETER_NONE            | PARAMETER_NONE             | PARAMETER_THRESHOLDVALUE |
| Common Address                 | 1                         | 1                          | 1                        |
| Background Scan time           | 0                         | 0                          | 0                        |
| Event Class to Report          | IEC_CLASS1                | IEC_NO_CLASS               | IEC_NO_CLASS             |

### 5. Map controling point to Monitoring Point

In the simulator, Data object window, We can map the controlling point to a monitoring point individually,

Consider a point (C\_SC, IOA 1), can map to a monitoring information point (M\_SP, IOA 1),

Right click the command point-> map, a new window will show the available monitoring point, and select the point and map it. If a control point receive the command, the command value will reflect in the monitoring point

| Main Help                                                                                                    | or - Freyr | scadalec to iserversim | .iec to isersim        |          |               |          |                              |                              |
|----------------------------------------------------------------------------------------------------|------------|------------------------|------------------------|----------|---------------|----------|------------------------------|------------------------------|
| Add Server Delete Server                                                                                               |            |                        |                        |          | 06-03-2018    | 18:22:46 | DEMO_V<br>Application will e | ERSION<br>xit in 706 Seconds |
| ✓ Simulator                                                                                                    | Simulato   | or IEC101_SERVER_1     | Configuration_1 Data_O | bjects_1 | Traffic_1 Log | _1       |                              |                              |
| <ul> <li>IEC101_SERVER_1</li> <li>Configuration_1</li> <li>Data_Objects_1</li> <li>Traffic_1</li> <li>Log_1</li> </ul> | Data_O     | bjects_1               | Stop Communicati       | on       |               |          |                              |                              |
|                                                                                                    | S.No       | Common Address         | Event Report Type ID   | IOA      |               | Value    | Quality Flag                 | Time Stam                    |
|                                                                                                    | 1          | 1                      | M_SP_TB_1              | 100      | 0             |          | GD                           | 18:22:31 06-03-2018          |
|                                                                                                    | 2          | 1                      | C_SC_TA_1              | Upd      | ate           | 1        | GD                           | 18:22:31 06-03-2018          |
|                                                                                                    | 3          | 1                      | M_DP_TB_1              | Map      | )             |          | GD                           | 18:22:31 06-03-2018          |
|                                                                                                    | 4          | 1                      | C_DC_TA_1              | unn      | пар           |          | GD                           | 18:22:31 06-03-2018          |
|                                                                                                    | 5          | 1                      | M_ST_TB_1              | 300      | U             |          | GD                           | 18:22:31 06-03-2018          |
|                                                                                                    | 6          | 1                      | C_RC_TA_1              | 3000     | 0             |          | GD                           | 18:22:31 06-03-2018          |
|                                                                                                    | 7          | 1                      | M_ME_TD_1              | 400      | 0             |          | GD                           | 18:22:31 06-03-2018          |
|                                                                                                    | 8          | 1                      | C_SE_TA_1              | 4000     | 0             |          | GD                           | 18:22:31 06-03-2018          |
|                                                                                                    | 9          | 1                      | M_ME_TE_1              | 500      | 0             |          | GD                           | 18:22:31 06-03-2018          |
|                                                                                                    | 10         | 1                      | C_SE_TB_1              | 5000     | 0             |          | GD                           | 18:22:31 06-03-2018          |
|                                                                                                    | 11         | 1                      | M_ME_TF_1              | 600      | 0             |          | GD                           | 18:22:31 06-03-2018          |
|                                                                                                    | 12         | 1                      | C_SE_TC_1              | 6000     | 0             |          | GD                           | 18:22:31 06-03-2018          |
|                                                                                                    | 13         | 1                      | M_IT_TB_1              | 700      | 0             |          | GD                           | 18:22:31 06-03-2018          |
|                                                                                                    | 14         | 1                      | M_BO_TB_1              | 800      | 0             |          | GD                           | 18:22:31 06-03-2018          |
|                                                                                                    | 15         | 1                      | C_BO_TA_1              | 8000     | 0             |          | GD                           | 18:22:31 06-03-2018          |
|                                                                                                    | 16         | 1                      | M_EP_TD_1              | 11       | 0;Elapsed Tim | e:0      | GD                           | 18:22:31 06-03-2018          |
|                                                                                                    | 17         | 1                      | M_EP_TE_1              | 22       | 0;Elapsed Tim | e:0      | GD                           | 18:22:31 06-03-2018          |
|                                                                                                    | 18         | 1                      | M_EP_TF_1              | 33       | 0;Elapsed Tim | e:0      | GD                           | 18:22:31 06-03-2018          |
|                                                                                                    | 19         | 1                      | P_ME_NA_1              | 44       | 0             |          | GD                           | 18:22:31 06-03-2018          |
|                                                                                                    | 20         | 1                      | P_ME_NB_1              | 55       | 0             |          | GD                           | 18:22:31 06-03-2018          |
|                                                                                                    | 21         | 1                      | P_ME_NC_1              | 66       | 0             |          | GD                           | 18:22:31 06-03-2018          |
|                                                                                                    | <          |                        |                        |          |               |          |                              | >                            |
| <b>=</b> へ ロ 📄                                                                                                    | w          | <i>i</i>               | o 💷                    |          |               |          | ົ <i>ແ</i> ຼ່ຊ× ENG          | 18:22<br>06-03-2018          |

| Iviain Heip                                                                                                    |                                                                                                    |                                                                                                    |                                                                                  |                                                                                                |                                                                                          |                                                           |                                                   |                                               |                                |         |            |
|----------------------------------------------------------------------------------------------------|----------------------------------------------------------------------------------------------------|----------------------------------------------------------------------------------------------------|----------------------------------------------------------------------------------|------------------------------------------------------------------------------------------------|------------------------------------------------------------------------------------------|-----------------------------------------------------------|---------------------------------------------------|-----------------------------------------------|--------------------------------|---------|------------|
| Add Server Delete Ser                                                                                                    | rver 15/08/2016 1                                                                                                    | 19:07:38                                                                                                    |                                                                                  |                                                                                                |                                                                                          |                                                           |                                                   |                                               |                                | FULL_\  | /ERSION    |
| ▲ · Simulator                                                                                                    | Simulator IEC101_SERVE                                                                                                    | ER_1 Configuration_1 Data                                                                                                    | _Objects_1 Traffic                                                               | c_1 Log_1 IEC101_SE                                                                            | RVER_2 Configuration_2                                                                   | Data_Objects                                              | _2 Traffic_2 Lo                                   | og_2                                          |                                |         |            |
| IEC101_SERVER_1<br>Configuration_1                                                                                                    | Data_Objects_1                                                                                                    |                                                                                                    |                                                                                  |                                                                                                |                                                                                          |                                                           |                                                   |                                               |                                |         |            |
| Data_Objects_1                                                                                                    | Start Communicatio                                                                                                    | on Map Monito                                                                                                    | oring Point                                                                      |                                                                                                |                                                                                          |                                                           |                                                   |                                               |                                |         |            |
| Traffic_1<br>Log_1                                                                                                    |                                                                                                    |                                                                                                    |                                                                                  |                                                                                                |                                                                                          |                                                           |                                                   | _                                             | 1                              |         |            |
| IEC101_SERVER_2                                                                                                    | 5.No Common Addres                                                                                                    | ss (Station Add                                                                                                    |                                                                                  |                                                                                                | Panel 1                                                                                  |                                                           | Close                                             |                                               |                                |         | it Kind of |
| Configuration_2<br>Data_Objects_2                                                                                                    | 1 1                                                                                                    | s.no                                                                                                    | Common I                                                                         | IEC IOA                                                                                        | Map?                                                                                     |                                                           |                                                   |                                               |                                |         | PARAME     |
| Traffic_2                                                                                                    | 2 1                                                                                                    | 1                                                                                                    | 1 M                                                                              | I_SP_TB_1 10                                                                                   |                                                                                          |                                                           |                                                   |                                               |                                |         | PARAME     |
| ·····Log_2                                                                                                    | 3 1                                                                                                    |                                                                                                    |                                                                                  |                                                                                                |                                                                                          |                                                           |                                                   |                                               |                                |         | PARAME     |
|                                                                                                    |                                                                                                    |                                                                                                    |                                                                                  |                                                                                                |                                                                                          |                                                           |                                                   |                                               |                                |         |            |
|                                                                                                    |                                                                                                    |                                                                                                    |                                                                                  |                                                                                                |                                                                                          |                                                           |                                                   |                                               |                                |         |            |
|                                                                                                    |                                                                                                    |                                                                                                    |                                                                                  |                                                                                                |                                                                                          |                                                           |                                                   |                                               |                                |         |            |
|                                                                                                    |                                                                                                    |                                                                                                    |                                                                                  |                                                                                                |                                                                                          |                                                           |                                                   |                                               |                                |         |            |
|                                                                                                    |                                                                                                    |                                                                                                    |                                                                                  |                                                                                                |                                                                                          |                                                           |                                                   |                                               |                                |         |            |
|                                                                                                    |                                                                                                    |                                                                                                    |                                                                                  |                                                                                                |                                                                                          |                                                           |                                                   |                                               |                                |         |            |
|                                                                                                    |                                                                                                    |                                                                                                    |                                                                                  |                                                                                                |                                                                                          |                                                           |                                                   |                                               |                                |         |            |
|                                                                                                    |                                                                                                    |                                                                                                    |                                                                                  |                                                                                                |                                                                                          |                                                           |                                                   |                                               |                                |         |            |
|                                                                                                    |                                                                                                    |                                                                                                    |                                                                                  |                                                                                                |                                                                                          |                                                           |                                                   |                                               |                                |         |            |
|                                                                                                    |                                                                                                    |                                                                                                    |                                                                                  |                                                                                                |                                                                                          |                                                           |                                                   |                                               |                                |         |            |
|                                                                                                    |                                                                                                    |                                                                                                    |                                                                                  |                                                                                                |                                                                                          |                                                           |                                                   |                                               |                                |         |            |
|                                                                                                    |                                                                                                    |                                                                                                    |                                                                                  |                                                                                                |                                                                                          |                                                           |                                                   |                                               |                                |         |            |
|                                                                                                    |                                                                                                    |                                                                                                    |                                                                                  |                                                                                                |                                                                                          |                                                           |                                                   |                                               |                                |         |            |
| C ErourSCADA IEC 60970 5 101                                                                                                    | Sanvar Cimulator                                                                                                    |                                                                                                    |                                                                                  |                                                                                                |                                                                                          |                                                           |                                                   |                                               |                                | _       |            |
| 1 TTEYISCADA ILC 00070-5-101                                                                                                    |                                                                                                    |                                                                                                    |                                                                                  |                                                                                                |                                                                                          |                                                           |                                                   |                                               |                                |         |            |
| Main Help                                                                                                    | Server Simulator                                                                                                    |                                                                                                    |                                                                                  |                                                                                                |                                                                                          |                                                           |                                                   |                                               |                                |         |            |
| Main Help<br>Add Server Delete Ser                                                                                                    | rver 15/08/2016 1                                                                                                    | 19:08:28                                                                                                    |                                                                                  |                                                                                                |                                                                                          |                                                           |                                                   |                                               |                                | FULL_VE | RSION      |
| Aain Help<br>Add Server Delete Ser                                                                                                    | rver 15/08/2016 1<br>Simulator IEC101_SERVE                                                                                                    | 19:08:28<br>ER_1 Configuration_1 Data                                                                                                    | _Objects_1 Traffic                                                               | :_1 Log_1 IEC101_SE                                                                            | VER_2 Configuration_2                                                                    | Data_Objects_                                             | 2 Traffic_2 Log                                   | 1_2                                           |                                | FULL_VE | rsion      |
| Main Help<br>Add Server Delete Ser<br>4 - Simulator<br>• :EC101_SERVER_1<br>Conformation 1                                                                                                    | rver 15/08/2016 1<br>Simulator IEC101_SERVE<br>Data_Objects_1                                                                                                    | 19:08:28<br>ER_1 Configuration_1 Data                                                                                                    | _Objects_1 Traffic                                                               | :_1   Log_1   IEC101_SE                                                                        | IVER_2 Configuration_2                                                                   | Data_Objects_                                             | 2 Traffic_2 Log                                   | <u></u> 2                                     |                                | FULL_VE | RSION      |
| Main Help Add Server Delete Ser                                                                                                    | rver 15/08/2016 1 Simulator IEC101_SERVE Data_Objects_1 Stat Communication                                                                                                    | 19:08:28<br>ER_1 Configuration_1 Data                                                                                                    | _Objects_1 Traffic                                                               | :_1   Log_1   IEC101_SE                                                                        | VER_2 Configuration_2                                                                    | Data_Objects_                                             | 2 Traffic_2 Log                                   | 1_2                                           |                                | FULL_VE | RSION      |
| Main Help Add Server Delete Ser Simulator Ginuator Configuration_1 Data_Objects_1 Traffic_1                                                                                                    | rver 15/08/2016 1 Simulator IEC101_SERVE Data_Objects_1 Start Communicatio                                                                                                    | 19:08:28<br>ER_1 Configuration_1 Data                                                                                                    | _Objects_1 Traffic                                                               | 1   Log_1   IEC101_SE                                                                          | IVER_2 Configuration_2                                                                   | Data_Objects_                                             | 2 Traffic_2 Loc                                   | 1_2                                           | 1                              | FULL_VE | RSION      |
| Main Help Add Server Delete Ser                                                                                                    | rver 15/08/2016 1 Simulator IEC101_SERVE Data_Objects_1 Start Communicatio                                                                                                    | 19:08:28<br>ER_1 Configuration_1 Data<br>on Stop Communi                                                                                    | _Objects_1 Traffic<br>cation                                                     | :_1   Log_1   IEC101_SE                                                                        | IVER_2 Configuration_2                                                                   | Data_Objects_                                             | 2   Traffic_2   Log                               | 1_2                                           | 1                              | FULL_VE | ERSION     |
| Main         Help           Add Server         Delete Ser                • IEC101_SERVER_1               - Configuration_1                 - Data_Objects_1               - Data_Objects_1                 - Traffic_1               Log_1                 • IEC101_SERVER_2               - Configuration_2                            | rver 15/08/2016 1 Simulator IEC101_SERVE Data_Objects_1 Start Communicatio S.No Quality Flag 1 GD                                                                                                    | 19:08:28 ER_1 Configuration_1 Data an Stop Communi Time Stamp 19:05:49 15/06/2015                                                           | _Objects_1 Traffic<br>cation<br>IEC870 COT (C                                    | Log_1   IEC101_SE                                                                              | IVER_2 Configuration_2<br>380 TimeOut Kind of Par                                        | Data_Objects_                                             | 2 Traffic_2 Log<br>Mapped Point CA                | Mapped Point T                                | 1<br>ype ID Mapped             | FULL_VE | RSION      |
| Main         Help           Add Server         Delete Ser                • 'IEC101_SERVER_1               - Configuration_1             - Data_DOletc1                 - Traffic_1               - Data_DOletc1                 - Traffic_1               - Configuration_2                 - Traffic_2               - Configuration_2 | rver 15/08/2016 1 Simulator IEC 101_SERVE Data_Objects_1 S.No Quality Flag 1 GD 2 GD                                                                                                    | 19:08:28 ER_1 Configuration_1 Data on Stop Communi Time Stamp 19:05:49 15/08/2016 19:05:49 15/08/2016                                       | _Objects_1 Traffic<br>cation<br>IEC870 COT (C<br>INTROGEN                        | Cause Control Model                                                                            | IVER_2 Configuration_2<br>BO TimeOut Kind of Par<br>PARAMETER                            | Data_Objects_<br>ameter - KPA<br>_NONE                    | 2 Traffic_2 Los<br>Mapped Point CA                | Mapped Point T<br>C_SC_NA_1                   | ype ID Mapped<br>30            | FULL_VE | RSION      |
| Main     Help       Add Server     Delete Server                                                                                                    | Isrver     15/08/2016 1       Simulator     IEC101_SERVE       Data_Objects_1     Start Communication       Start Communication     I       GD     GD       3     GD                                                     | 19:08:28 ER_1 Configuration_1 Data on Stop Communi Time Stamp 19:05:49 15/08/2016 19:05:49 15/08/2016 19:05:49 15/08/2016                   | _Objects_1 Traffic<br>cation<br>IEC870 COT C<br>INTROGEN<br>INTROGEN             | Log_1 IEC101_SE                                                                                | IVER_2 Configuration_2<br>BO TimeOut Kind of Par<br>PARAMETER<br>PARAMETER<br>PARAMETER  | Data_Objects_<br>rameter - KPA<br>_NONE<br>_NONE<br>_NONE | 2 Traffic_2 Log<br>Mapped Point CA<br>1<br>0      | Mapped Point T<br>C_SC_NA_1<br>0<br>M_SP_TB_1 | уре ID Марреd<br>30<br>0       | FULL_VE | RSION      |
| Main Help<br>Add Server Delete Ser                                                                                                    | rver 15/08/2016 1 Simulator IEC101_SERVE Data_Objects_1 Start Communicatio S.No Quality Flag GD GD GD GD GD GD GD GD GD GD GD GD GD                                                                                      | 19:08:28<br>ER_1 Configuration_1 Data<br>on Stop Communi<br>Time Stamp<br>19:05:49 15/08/2016<br>19:05:49 15/08/2016                        | _Objects_1 Traffic<br>cation<br>IEC870 COT C<br>INTROGEN<br>INTROGEN<br>NOTUSED  | LI LOG_1 IEC101_SE                                                                             | IVER_2 Configuration_2<br>BO TimeOut Kind of Par<br>PARAMETER<br>PARAMETER               | Data_Objects_<br>ameter - KPA<br>_NONE<br>_NONE<br>_NONE  | 2 Traffic_2 Log<br>Mapped Point CA<br>1<br>0<br>1 | Mapped Point T<br>C_SC_NA_1<br>0<br>M_SP_TB_1 | ype ID Mapped<br>30<br>0<br>10 | FULL_VE | RSION      |
| Main Help<br>Add Server Delete Se                                                                                                    | rver 15/08/2016 1 Simulator IEC101_SERVE Data_Objects_1 Start Communicatio S.No Quality Flag GD GD GD GD GD GD GD GD GD GD GD GD GD                                                                                      | 19:08:28<br>ER_1 Configuration_1 Data<br>an Stop Communi<br>Time Stamp<br>19:05:49 15/08/2016<br>19:05:49 15/08/2016                        | _Objects_1 Traffic<br>cation<br>IEC870 COT C<br>INTROGEN<br>INTROGEN<br>NOTUSED  | LI LOG_1 IEC101_SE                                                                             | VER_2 Configuration_2<br>380 TimeOut Kind of Par<br>PARAMETER<br>PARAMETER<br>PARAMETER  | Data_Objects_<br>ameter - KPA<br>_NONE<br>_NONE<br>_NONE  | 2 Traffic_2 Log<br>Mapped Point CA<br>1<br>0<br>1 | Mapped Point T<br>C_SC_NA_1<br>0<br>M_SP_TB_1 | ype ID Mapped<br>30<br>0<br>10 | FULL_VE | ERSION     |
| Adin Help<br>Add Server Delete Se                                                                                                    | rver 15/08/2016 1 Simulator IEC101_SERVE Data_Objects_1 Start Communicatio S.No Quality Flag GD GD GD GD GD GD GD GD GD GD GD GD GD                                                                                      | 19:08:28<br>ER_1 Configuration_1 Data<br>an Stop Communi<br>Time Stamp<br>19:05:49 15/08/2016<br>19:05:49 15/08/2016                        | _Objects_1 Traffic<br>cation<br>IEC870 COT C<br>INTROGEN<br>INTROGEN<br>NOTUSED  | LI LOG_1 IEC101_SE                                                                             | IVER_2 Configuration_2<br>380 TimeOut Kind of Par<br>PARAMETER<br>PARAMETER              | Data_Objects_<br>ameter - KPA<br>_NONE<br>_NONE<br>_NONE  | 2 Traffic_2 Loc<br>Mapped Point CA<br>1<br>0<br>1 | Mapped Point T<br>C_SC_NA_1<br>0<br>M_SP_TB_1 | ype ID Mapped<br>30<br>0<br>10 | FULL_VE | RSION      |
| Main Help<br>Add Server Delete Se                                                                                                    | rver 15/08/2016 1 Simulator IEC101_SERVE Data_Objects_1 Start Communicatio S.No Quality Flag GD GD GD GD GD GD GD GD GD GD GD GD GD                                                                                      | 19:08:28<br>ER_1 Configuration_1 Data<br>on Stop Communi<br>Time Stamp<br>19:05:49 15/08/2016<br>19:05:49 15/08/2016                        | _Objects_1 Traffic<br>cation<br>IEC870 COT (C<br>INTROGEN<br>INTROGEN<br>NOTUSED | LI LOG_1   IEC101_SE<br>Cause Control Model<br>STATUS_ONLY (<br>STATUS_ONLY (<br>DIRECT_OPER ( | IVER_2 Configuration_2<br>380 TimeOut Kind of Par<br>PARAMETER<br>PARAMETER<br>PARAMETER | Data_Objects_<br>ameter - KPA<br>_NONE<br>_NONE<br>_NONE  | 2 Traffic_2 Loc<br>Mapped Point CA<br>1<br>0<br>1 | Mapped Point T<br>C_SC_NA_1<br>0<br>M_SP_TB_1 | ype ID Mapped<br>30<br>0<br>10 | FULL_VE | ERSION     |
| Main Help<br>Add Server Delete Se                                                                                                    | rver 15/08/2016 1           Simulator         IEC101_SERVE           Data_Objects_1         Start Communication           S.No         Quality Flag           1         GD           2         GD           3         GD | 19:08:28<br>ER_1 Configuration_1 Data<br>Data<br>Time Stamp<br>19:05:49 15/08/2016<br>19:05:49 15/08/2016<br>19:05:49 15/08/2016            | _Objects_1 Traffic<br>cation<br>IEC870 COT C<br>INTROGEN<br>INTROGEN<br>NOTUSED  | LI LOG_1 IEC101_SE                                                                             | IVER_2 Configuration_2<br>BO TimeOut Kind of Par<br>PARAMETER<br>PARAMETER<br>PARAMETER  | Data_Objects_<br>ameter - KPA<br>_NONE<br>_NONE<br>_NONE  | 2 Traffic_2 Log<br>Mapped Point CA<br>1<br>0<br>1 | Mapped Point T<br>C_SC_NA_1<br>0<br>M_SP_TB_1 | ype ID Mapped<br>30<br>0<br>10 | FULL_VE | ERSION     |
| Main Help Add Server Delete Se                                                                                                    | rver 15/08/2016 1 Simulator IEC101_SERVE Data_Objects_1 Start Communicatio S.No Quality Flag 1 GD 2 GD 3 GD                                                                                                    | 19:08:28<br>ER_1 Configuration_1 Data<br>Data<br>Time Stamp<br>19:05:49 15/08/2016<br>19:05:49 15/08/2016                                   | Objects_1 Traffic<br>cation<br>IEC870 COT C<br>INTROGEN<br>INTROGEN<br>NOTUSED   | LI LOG_1 IEC101_SE                                                                             | IVER_2 Configuration_2<br>BO TimeOut Kind of Par<br>PARAMETER<br>PARAMETER<br>PARAMETER  | Data_Objects_<br>rameter - KPA<br>_NONE<br>_NONE<br>_NONE | 2 Traffic_2 Log<br>Mapped Point CA<br>1<br>0<br>1 | Mapped Point T<br>C_SC_NA_1<br>0<br>M_SP_TB_1 | ype ID Mapped<br>30<br>0<br>10 | FULL_VE | ERSION     |
| Main Help Add Server Delete Se                                                                                                    | rver 15/08/2016 1 Simulator IEC101_SERVE Data_Objects_1 Start Communicatio S.No Quality Flag 1 GD 2 GD 3 GD                                                                                                    | 19:08:28<br>ER_1 Configuration_1 Data<br>Data<br>Time Stamp<br>19:05:49 15/08/2016<br>19:05:49 15/08/2016                                   | _Objects_1 Traffic<br>cation<br>IEC870 COT C<br>INTROGEN<br>INTROGEN<br>NOTUSED  | Lug_1   IEC101_SE                                                                              | IVER_2 Configuration_2<br>BO TimeOut Kind of Par<br>PARAMETER<br>PARAMETER<br>PARAMETER  | Data_Objects_<br>rameter - KPA<br>_NONE<br>_NONE<br>_NONE | 2 Traffic_2 Log<br>Mapped Point CA<br>1<br>0<br>1 | Mapped Point T<br>C_SC_NA_1<br>0<br>M_SP_TB_1 | ype ID Mapped<br>30<br>0<br>10 | FULL_VE | ERSION     |
| Main Help Add Server Delete Se                                                                                                    | rver 15/08/2016 1 Simulator IEC101_SERVE Data_Objects_1 Start Communicatio S.No Quality Flag 1 GD 2 GD 3 GD                                                                                                    | 19:08:28<br>ER_1 Configuration_1 Data<br>Data<br>Time Stamp<br>19:05:49 15/08/2016<br>19:05:49 15/08/2016                                   | _Objects_1 Traffic<br>cation<br>IEC870 COT C<br>INTROGEN<br>INTROGEN<br>NOTUSED  | Lug_1 IEC101_SE                                                                                | IVER_2 Configuration_2<br>BO TimeOut Kind of Par<br>PARAMETER<br>PARAMETER<br>PARAMETER  | Data_Objects_<br>rameter - KPA<br>_NONE<br>_NONE<br>_NONE | 2 Traffic_2 Log<br>Mapped Point CA<br>1<br>0<br>1 | Mapped Point T<br>C_SC_NA_1<br>0<br>M_SP_TB_1 | уре ID Марреd<br>30<br>0<br>10 | FULL_VE | ERSION     |
| Main Help Add Server Delete Se                                                                                                    | rver 15/08/2016 1 Simulator IEC101_SERVE Data_Objects_1 Start Communicatio S.No Quality Flag 1 GD 2 GD 3 GD                                                                                                    | 19:08:28<br>ER_1 Configuration_1 Data<br>on Stop Communi<br>Time Stamp<br>19:05:49 15/08/2016<br>19:05:49 15/08/2016<br>19:05:49 15/08/2016 | _Objects_1 Traffic<br>cation<br>IEC870 COT C<br>INTROGEN<br>INTROGEN<br>NOTUSED  | Lug_1 IEC101_SE                                                                                | IVER_2 Configuration_2<br>BO TimeOut Kind of Par<br>PARAMETER<br>PARAMETER<br>PARAMETER  | Data_Objects_<br>ameter - KPA<br>_NONE<br>_NONE<br>_NONE  | 2 Traffic_2 Log<br>Mapped Point CA<br>1<br>0<br>1 | Mapped Point T<br>C_SC_NA_1<br>0<br>M_SP_TB_1 | ype ID Mapped<br>30<br>0<br>10 | FULL_VE | ERSION     |
| Main Help Add Server Delete Se                                                                                                    | rver 15/08/2016 1 Simulator IEC101_SERVE Data_Objects_1 S.No Quality Flag 1 GD 2 GD 3 GD                                                                                                    | 19:08:28<br>ER_1 Configuration_1 Data<br>on Stop Communi<br>Time Stamp<br>19:05:49 15/08/2016<br>19:05:49 15/08/2016                        | _Objects_1 Traffic<br>cation<br>IEC870 COT C<br>INTROGEN<br>INTROGEN<br>NOTUSED  | LI LOG_1 IEC101_SE                                                                             | IVER_2 Configuration_2<br>BO TimeOut Kind of Par<br>PARAMETER<br>PARAMETER<br>PARAMETER  | Data_Objects_<br>ameter - KPA<br>_NONE<br>_NONE<br>_NONE  | 2 Traffic_2 Log<br>Mapped Point CA<br>1<br>0<br>1 | Mapped Point T<br>C_SC_NA_1<br>0<br>M_SP_TB_1 | ype ID Mapped<br>30<br>0<br>10 | FULL_VE | RSION      |
| Main Help Add Server Delete Se                                                                                                    | rver 15/08/2016 1 Simulator IEC101_SERVE Data_Objects_1 S.No Quality Flag 1 GD 2 GD 3 GD                                                                                                    | 19:08:28<br>ER_1 Configuration_1 Data<br>on Stop Communi<br>Time Stamp<br>19:05:49 15/08/2016<br>19:05:49 15/08/2016<br>19:05:49 15/08/2016 | _Objects_1 Traffic<br>cation<br>IEC870 COT C<br>INTROGEN<br>INTROGEN<br>NOTUSED  | LI LOG_1 IEC101_SE                                                                             | IVER_2 Configuration_2<br>BO TimeOut Kind of Par<br>PARAMETER<br>PARAMETER<br>PARAMETER  | Data_Objects_<br>ameter - KPA<br>_NONE<br>_NONE<br>_NONE  | 2 Traffic_2 Log<br>Mapped Point CA<br>1<br>0<br>1 | Mapped Point T<br>C_SC_NA_1<br>0<br>M_SP_TB_1 | ype ID Mapped<br>30<br>0<br>10 | FULL_VE | RSION      |
| Main Help<br>Add Server Delete Se<br>4 - Simulator<br>• - IEC101_SERVER_1<br>- Configuration_1<br>- Data_Objects_1<br>- Traffic_1<br>- Log_1<br>• - IEC101_SERVER_2<br>- Configuration_2<br>- Data_Objects_2<br>- Traffic_2<br>- Log_2                                                                                                  | rver 15/08/2016 1 Simulator IEC 101_SERVE Data_Objects_1 S.No Quality Flag 1 GD 2 GD 3 GD                                                                                                    | 19:08:28<br>ER_1 Configuration_1 Data<br>an Stop Communit<br>Time Stamp<br>19:05:49 15/08/2016<br>19:05:49 15/08/2016                       | _Objects_1 Traffic<br>cation<br>IEC870 COT O<br>INTROGEN<br>INTROGEN<br>NOTUSED  | LI LOG_1 IEC101_SE                                                                             | IVER_2 Configuration_2<br>380 TimeOut Kind of Par<br>PARAMETER<br>PARAMETER<br>PARAMETER | Data_Objects_<br>ameter - KPA<br>_NONE<br>_NONE<br>_NONE  | 2 Traffic_2 Log<br>Mapped Point CA<br>1<br>0<br>1 | Mapped Point T<br>C_SC_NA_1<br>0<br>M_SP_TB_1 | ype ID Mapped<br>30<br>0<br>10 | FULL_VE | ERSION     |

### 6. Update Monitoring Information

The user can update the monitoring Point information .The following parameters can change

Value, quality bits and according to event report typeid , the change reported to end client system by spontaneous.

| Data_C | bjects_1                              |                       |       |              |                     |                  |                           |
|--------|---------------------------------------|-----------------------|-------|--------------|---------------------|------------------|---------------------------|
|        | Start Communication Stop Com          | nmunication           |       |              |                     |                  | 1                         |
|        |                                       |                       |       |              |                     |                  |                           |
| S.No   | Common Address (Station Address) Even | nt Report Type ID IOA | Value | Quality Flag | Time Stamp          | IEC870 COT Cause | Control Model SBO TimeOut |
| 1      | 1 M_SF                                |                       | 0     | GD           | 19:05:49 15/08/2016 | INTROGEN         | STATUS_ONLY 0             |
| 2      | 1 M_M                                 | E_T Map               | 0     | GD           | 19:05:49 15/08/2016 | INTROGEN         | STATUS_ONLY 0             |
| 3      | 1 C_SC                                | C_N/                  | 0     | GD           | 19:05:49 15/08/2016 | NOTUSED          | DIRECT_OPER 0             |
|        |                                       | unnap                 | 1     |              |                     |                  |                           |

| In Update Monitoring Information |               |     | X                           |
|----------------------------------|---------------|-----|-----------------------------|
|                                  |               |     | 1                           |
| M_ME Float                       |               |     |                             |
| Common Address                   | 1             |     |                             |
| Information Object Address       | 20            |     |                             |
| Value                            | 31.000 ▲<br>▼ |     |                             |
| Quality Bits                     |               |     |                             |
| IV INT                           | SB BL         | lov |                             |
| Time Quality -Invalid 🔲 Time - I | ,             |     | Update Measured Float Point |
|                                  |               |     | Close                       |

### 7. Traffic window

In this we can monitor the traffic of iec104 communication.

#### In this we can save the traffic, and clear the

| traffic                                                  |   |
|----------------------------------------------------------|---|
| Traffic_1                                                |   |
| Clear Save                                               | 1 |
| 8/15/2016 7:20:52 PMPort number 1: R <- 10 80 0100 81 16 |   |

# 8. Log Window

Log window for internal reference

| Log_1                                                                                                    |   |
|----------------------------------------------------------------------------------------------------|---|
| Clear Save                                                                                                    | 1 |
| 8/15/2016 7:00:52 PM: IEC101 Server Node Config Loaded<br>8/15/2016 7:00:55 PM: IEC101 Server Started-Running<br>8/15/2016 7:05:49 DM: IEC101 Server Node Config Loaded | • |
| 8/15/2016 7:18:52 PM: IEC101 Server Stopped<br>8/15/2016 7:18:53 PM: IEC101 Server Stopped<br>8/15/2016 7:18:53 PM: IEC101 Server Stopped                               |   |
| 8/15/2016 7:19:29 PM: IEC101 Server Started-Running<br>8/15/2016 7:19:59 PM: IEC101 Server Started-Running<br>8/15/2016 7:19:55 PM: IEC101 Server Started-Running       |   |
| 8/15/2016 7:20:34 PM: IEC101 Server Stopped<br>8/15/2016 7:20:37 PM: IEC101 Server Node Config Loaded<br>8/15/2016 7:20:49 PM: IEC101 Server Started-Running            |   |
| 8/15/2016 7:20:51 PM: cbWrite() called<br>8/15/2016 7:20:52 PM: cbWrite() called<br>8/15/2016 7:21:17 PM: cbWrite() called                                              | = |
| 8/15/2016 7:21:51 PM: dbWriteÖ called<br>8/15/2016 7:22:53 PM: dbWriteO called<br>8/15/2016 7:23:40 PM: dbWriteO called                                                 | - |
| 8/15/2016 7:23:52 PM: cbOperate() called<br>orginator address 0<br>Qualifier of Command - Persistant                                                                    |   |
| Typeid ID is 45 IOA 30<br>datatype->1 datasize->1                                                                                                    |   |
| data : 1<br>:command point ioa is not mapped with monitoring point                                                                                                    |   |
| 4                                                                                                    | 4 |

In the log, we can monitor the command exchange between server & master, and there is an option to save the log & clear log.

For more information, just drop a mail to <a href="mailto:support@freyrscada.com">support@freyrscada.com</a>